# **PROCEDURE D'INSCRIPTION DES CLUBS SUR LE SITE INTERNET**

### Attention, les sections des clubs omnisports ne doivent pas s'inscrire et faire de demande.

|            |                           | Compa                                   | tibilité de navi  | gation            |                   |            |  |
|------------|---------------------------|-----------------------------------------|-------------------|-------------------|-------------------|------------|--|
|            | Navigateur<br>internet    | Chrome                                  | Firefox           | Internet          | Opera             | Safari     |  |
|            | Système<br>d'exploitation | 1                                       |                   | Explorer          |                   |            |  |
| Mobile et  | Android                   | Compatible                              | Non<br>Compatible |                   | Non<br>Compatible | N/A        |  |
| Tablette   | iOS                       | Compatible                              | N/A               | N/A               | Non<br>Compatible | Compatible |  |
|            | Mac OS X                  | Compatible                              | Compatible        |                   | Compatible        | Compatible |  |
| Ordinateur | Windows                   | ws Compatible Compatible Compatible Com | Compatible        | Non<br>Compatible |                   |            |  |

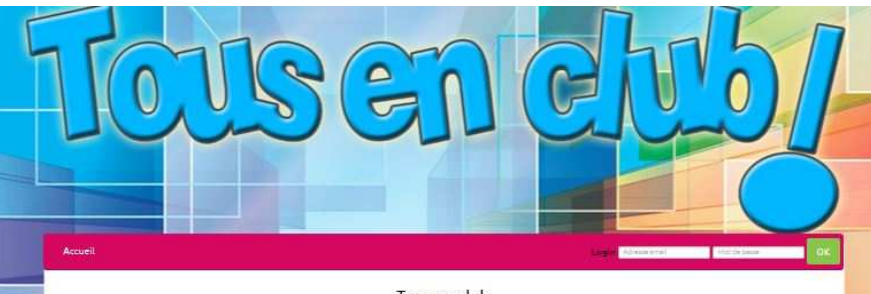

Tous en club

L'obération « Tous en club » est un dispositif d'aide de l'Etat de correction des inégulités d'actès à la pratique sportive. Il permet à des jeunes de bénéficier d'une réduction de 30E pour une prise de licence dans un club partenaire de l'opération. Cet aide est réservée aux bénéficiaires soit de l'Allocation de rentrée sociaire (ARS) soit de l'Allocation d'éducation d'enfant handicasé (AECH).

L'opération est pilotée par la Direction Départementale de la Cohésion Sociale du Val de Marne (DDCS 94) en partemariat avec le Comité départemental olympique et sportif du Val-de-Marne (CDOS 94), grâce à un financement du Centre National pour le Développement du Sport (CNDS) tout renseignement sur l'inscription, vous pouvez contacter le CDOS 94 :

Référent : Romain LEGRAND Courriel : cdos94@cdos94.org Tél : 01 48 99 10 07

impérative au dispositif entre le 12 mai et le 13 juin 2014, passée cette date, la demande de participation ne pourra pas être prise en compte en 2014

Calendrier prévisionnel

Du 12/05 au 13/05 : Inscription des clubs au dispositif
 Du 15/05 au 4/07 : Réparition des coupons par club
 A partie du 4/07 : Réparition des clubs du nombre de licences aidées
 Du 2/05 au 7/11 : Attribution des réstudions par las clubs
 Jussifus 4/17 : Transmission par les clubs de hérificiaires
 Du 10/11 au 31/12 : Vérification de la recevabilité des listes et remboursement des clubs

Accéder au descriptif du dispositif

### Connectez-vous sur :

### www.tousenclub.fr

Vous arriverez sur une page présentant sommairement la campagne de cette année

**Cliquez sur :** 

« Accéder descriptif au du dispositif »

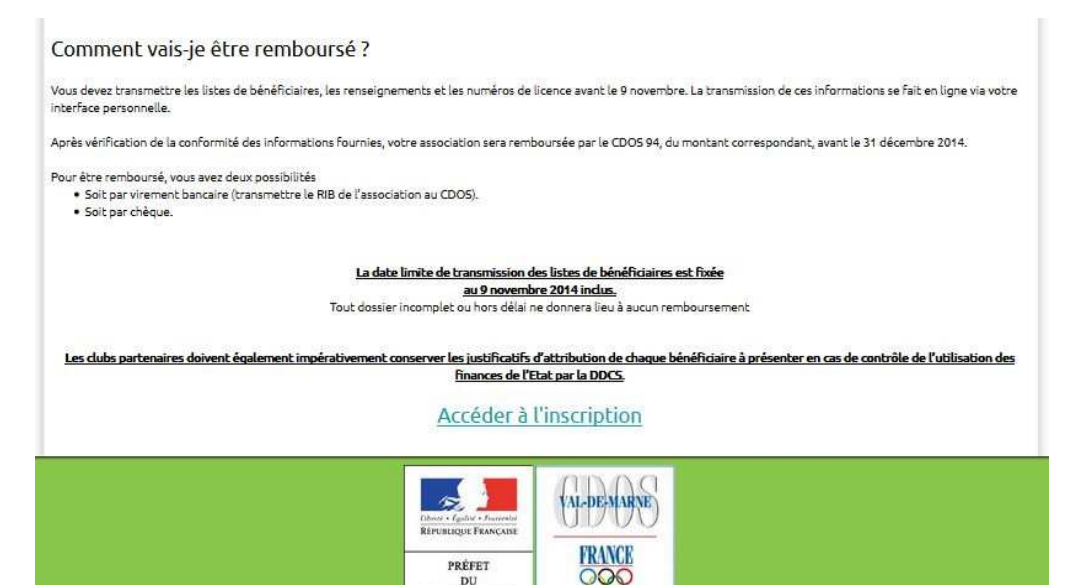

Vous arriverez sur le descriptif détaillé du dispositif 2016

(comment devenir club partenaire, combien d'aides vous pourrez bénéficier, qui pourra en bénéficier et comment vous serez rembourser).

Ensuite, cliquez sur :

« Accéder à l'inscription »

### Vous arriverez sur votre fiche d'indentification :

VAL-DE-MARNE

| Accueil                       |                  | Logie Arrese evan Pict ze plant 20 | ATTENTION :                     |  |  |
|-------------------------------|------------------|------------------------------------|---------------------------------|--|--|
| Informations<br>Nom du dub    | de compte        | Sigle de votre club                | Le N° d'agrément à la forme     |  |  |
| 1 Nom du đườ                  |                  | 1 Sigle                            | suivante : 94 XXX XX            |  |  |
| Numéro d'agrément             | : (94 XXX XX)    |                                    |                                 |  |  |
| 1 Numéro d'ag                 | périent          |                                    | L'agrément n'est plus           |  |  |
| Mot de passe (7 cara          | actères minimum) | Mot de passe (confirmation)        | obligatoire, mais l'affiliation |  |  |
| Mot de pass                   | e)               | Mot de passe                       | à une Fédération l'est          |  |  |
| Adresse<br>Complément d'adres | sse (facultatif) |                                    |                                 |  |  |
| Complêment d'adr              | esse             |                                    |                                 |  |  |
| Code postal                   | Ville            |                                    |                                 |  |  |
| 94                            | Ville            |                                    |                                 |  |  |
| Pays                          |                  |                                    |                                 |  |  |
| France                        |                  |                                    |                                 |  |  |
|                               |                  |                                    |                                 |  |  |
|                               | Valio            | ler l'adresse                      |                                 |  |  |

Concernant l'adresse il s'agit d'une adresse de correspondance...pas forcement celle du siège social.

| 10 VI                                                                                                    | Printer                                                                                                    |                      | Nam                                                                                                    |    |
|----------------------------------------------------------------------------------------------------|----------------------------------------------------------------------------------------------------|----------------------|----------------------------------------------------------------------------------------------------|----|
| 40                                                                                                    | -Prince.                                                                                                    |                      | 1997                                                                                                    |    |
| Namino de tribiçã                                                                                                    |                                                                                                    |                      | Advanse Donall                                                                                                  |    |
| N <sup>2</sup> New York                                                                                                    |                                                                                                    |                      | 2-9                                                                                                    |    |
|                                                                                                    |                                                                                                    |                      |                                                                                                    |    |
|                                                                                                    |                                                                                                    |                      |                                                                                                    |    |
| formations                                                                                                    | s personelles du contac                                                                                                    | t "Tous en club"     |                                                                                                    |    |
| la redecidant act.                                                                                                    | inglament la contact unua courant défin                                                                                                    | arraharina Damilaria |                                                                                                    |    |
|                                                                                                    | Printer                                                                                                    |                      | Plan                                                                                                    |    |
| 1                                                                                                    |                                                                                                    |                      |                                                                                                    |    |
| Constant State                                                                                                    |                                                                                                    |                      |                                                                                                    |    |
| Numéro de biliáçi                                                                                                    | 6 - E                                                                                                    |                      | Adress Craff (pills adress are extra logit)                                                                     |    |
| 10.128                                                                                                    |                                                                                                    |                      | 2 1 mil                                                                                                    |    |
|                                                                                                    |                                                                                                    |                      |                                                                                                    |    |
|                                                                                                    |                                                                                                    |                      |                                                                                                    |    |
| Formations                                                                                                    | s sur les licences                                                                                                    |                      |                                                                                                    |    |
| Celevia                                                                                                    |                                                                                                    | -                    | 1944                                                                                                    |    |
|                                                                                                    | phone in the second second sec |                      |                                                                                                    | _  |
| - de 20 em                                                                                                    | C.                                                                                                    |                      |                                                                                                    |    |
| -                                                                                                    | 0.925                                                                                                    | 11150                |                                                                                                    | _  |
|                                                                                                    | ٥                                                                                                    | •                    | 8                                                                                                    |    |
| Adm                                                                                                    | 025                                                                                                    |                      | 16                                                                                                    |    |
|                                                                                                    | 6                                                                                                    |                      |                                                                                                    |    |
| Total                                                                                                    | ( e :                                                                                                    |                      |                                                                                                    |    |
|                                                                                                    |                                                                                                    |                      |                                                                                                    |    |
|                                                                                                    |                                                                                                    |                      |                                                                                                    |    |
|                                                                                                    |                                                                                                    |                      |                                                                                                    |    |
| Formation                                                                                                    | s sur les aides tous en d                                                                                                    | ub                   |                                                                                                    |    |
| Cathemathon dia mar                                                                                                    | tre d'itén réclasire par stre dai                                                                                                    |                      | Nombre de Jeures atlés dans votre executation l'armée densiles                                                  |    |
| Income di polo                                                                                                    |                                                                                                    |                      | The second second second second second second second second second second second second second second second se | _  |
| 1000111000                                                                                                    |                                                                                                    |                      |                                                                                                    | _  |
|                                                                                                    |                                                                                                    |                      |                                                                                                    |    |
| Formation                                                                                                    | d <sup>i</sup> affiliation                                                                                                    |                      |                                                                                                    |    |
|                                                                                                    |                                                                                                    |                      |                                                                                                    |    |
|                                                                                                    | n etter volk armen gott + dit jetter arm                                                                                                    | meccon marping       | Care share an bandra para sana care for + or box na anacion se                                                  | -  |
| Pickinstitum and                                                                                                    | Piddestern antigarts olympigan                                                                                                    |                      | Actualizada da farma at da farma                                                                                |    |
| PP.Adran                                                                                                    | 17 Adres                                                                                                    |                      | Activities genericules                                                                                          |    |
| FF Bedmintor                                                                                                    | 5 C                                                                                                    |                      | Activités resultquee                                                                                            |    |
| 77 Beshatbel                                                                                                    |                                                                                                    |                      | Arta mertikus et sporta de combet                                                                               | =  |
| FF Doos                                                                                                    | 26                                                                                                    |                      | Sector Sector                                                                                                   | 17 |
| PF Cyclame                                                                                                    | -                                                                                                    |                      | Quinte                                                                                                    |    |
| ff Equitation                                                                                                    |                                                                                                    |                      | Danse et activitale rythmicules                                                                                 | -  |
| PP Escrime                                                                                                    |                                                                                                    |                      | Extine                                                                                                    |    |
| PP Football                                                                                                    | -                                                                                                    |                      | Prochail                                                                                                    |    |
| PP Coli                                                                                                    | C                                                                                                    |                      | Juda et DA                                                                                                    |    |
| TT Hebiroph                                                                                                    | la MAC                                                                                                    |                      | foreite et DA                                                                                                   |    |
| and the second second se |                                                                                                    |                      |                                                                                                    |    |

Veuillez à bien faire attention à rentrer correctement votre adresse celle-ci mail, nous permet de vérifier et valider votre compte.

#### Vous devrez renseigner sur le nombre de coupons remboursés la précédente édition et le nombre d'aides que vous imaginez devoir utiliser cette année.

Pour choisir plusieurs affiliations maintenez la touche ctrl et cliquez sur les fédérations auxquelles vous êtes affiliés.

Attention, il est important de choisir toute les fédérations auxquelles vous êtes susceptibles de licencier un bénéficiaire

#### Charte d'utilisation

PP Hooling

PF Judo et DA

En devenant un club partenaire de l'opération, vous vous engagez :

- à communiquer sur « Tous en Club ».
- à accorder une réduction immédiate de 30 € aux bénéficiaires de l'aide « Tous en Club » dans la limite qui m'a été attribuée.
- à informer mes adhérents de l'aide apportée par l'Etat dont ils ont bénéficié pour l'inscription.
  à licencier tous les bénéficiaires auprès d'une Fédération agréée par le Ministère chargé des sports.
- à remplir sur mon espace dédié la liste des bénéficiaires ainsi que leurs numéros de licence avant le délai communiqué.
  à conserver une copie des justificatifs d'allocation de chaque bénéficiaire à présenter en cas de contrôle par la DDCS.
- · à permettre le contrôle de l'utilisation de la subvention d'Etat.

En cochant la case ci-dessous, j'accepte les conditions générales de participation au dispositif « Tous en club » et m'engage à respecter les engagements susmentionnés. Je certifie sur l'honneur l'exactitude des informations que je vais fournir. Il est rappelé que le bénéfice d'une subvention publique peut être sournis à un contrôle par les administrations compétentes.

ports fitnis de seorts

e at 154

J'ai lu et et ie m'engage à respecter la charte

Créer mon compte

Le bas de page concernant votre engagement. Ш est important pour vous de savoir en quoi vous vous engager.

Une fois la case coché, cliquer sur « créer mon compter »

Vous allez recevoir un email de confirmation d'inscription. Il vous faudra récupérer cet email et cliquer que le lien de validation. Cet email nous sert également à vérifier la validité de votre adresse email.

Une fois cela fait vous pourrez vous connecter sur votre espace à l'aide de vos identifiants et mots de passe.

Le prochain contact viendra de la DDCS/CRIB qui vous informera du nombre d'aides que vous pourrez distribuer pour la rentrée.

## <u> FAQ :</u>

### SI VOUS NE RECEVEZ PAS DE MAIL DE VALIDATION :

- 1) Essayez de vérifier dans vos spams et courriers indésirables
- 2) Contactez le CDOS au 01.48.99.10.07 ou envoyez un email à <u>cdos94@cdos94.org</u>. Nous vous activerons votre club et nous vous contacterons pour vous indiquez que votre espace est désormais activé.

## SI VOUS PERDEZ VOTRE MOT DE PASSE :

- 1) Cliquez sur "mot de passe oublié" à côté de la saisie de l'identifiant et du mot de passe et demandez un nouveau mot de passe en rentrant votre email d'inscription
- 2) Si vous ne recevez pas votre email, vérifier vos spams / courriers indésirables, vérifiez également que vous avez saisie le bon email d'inscription.
- Si vous ne vous souvenez plus de votre email d'inscription, ou que vous ne recevez pas votre mot de passe par email, contactez le CDOS au 01.48.99.10.07 ou envoyez un email à <u>cdos94@cdos94.org</u>, en nous indiquant quel mot de passe vous souhaiteriez avoir (7 caractères minimum)
- 4) Nous générerons ensemble un nouveau mot de passe que vous pourrez éventuellement modifier ensuite dans votre espace